## OneSource Supplier Quick Guide

Version 1.0 Last revised: February 21st, 2012 Status: completed Confidentiality notice: none

## Publication details

Issued by Deutsche Telekom AG Dreizehnmorgenweg 13-15 53175 Bonn, Germany

## Dear supplier,

Welcome to OneSource, the online strategic sourcing platform of Deutsche Telekom AG. This document aims to support you in your first steps with OneSource.

Login In order to run OneSource, you will first have to login to the Supplier Management Portal (SMP). Please follow this link: <u>www.suppliers.telekom.de</u>.

The SMP offers you as a supplier central access to information and applications of Deutsche Telekom AG Procurement. You should have received your SMP login information in two separate e-mails (one with your user name, one with your password). If you have not received this information or in case of problems with accessing the SMP, please contact the Service Desk Procurement via <u>einkauf@telekom.de</u> or via the hotline +49 (0) 228-377 34 003.

If other persons in your company need access to OneSource, please use the provided functionality to add users within the SMP. A tutorial is available in chapter 10.2. "Create user" of the <u>SMP user manual</u>.

After accessing the SMP, please click on the "Sourcing" tab. The "Start Application" menu item appears. Please click on this menu in order to start OneSource.

| Home Sourcing eVerga                                                              | abe Order Receipts Finance                                  | Administration              |  |  |
|-----------------------------------------------------------------------------------|-------------------------------------------------------------|-----------------------------|--|--|
| (You are here: Sourcing > Infermation                                             |                                                             |                             |  |  |
| Information                                                                       | Information                                                 | Click on the "Sourcing" tab |  |  |
| Start Application                                                                 |                                                             | after your SMP login.       |  |  |
| Important:<br>The tender platform One Source can only be used with an Internet Ex |                                                             |                             |  |  |
|                                                                                   | OneSource b<br>OneSource b<br>OneSource constraint Applicat | by Clicking<br>ion".        |  |  |

First, you need to agree to the general terms and conditions of platform usage. Afterwards, your personal starting page appears.

| General Terms and Conditions                                                                                                    | ^ |  |  |
|----------------------------------------------------------------------------------------------------|---|--|--|
| Allgemeine Geschäftsbedingungen                                                                                                    | 1 |  |  |
| <u>Általános Üzleti Feltételek</u>                                                                                                    |   |  |  |
| Všeobecné obchodní podmínky                                                                                                    |   |  |  |
|                                                                                                    |   |  |  |
| -                                                                                                    | - |  |  |
| General Terms and Conditions                                                                                                    |   |  |  |
| eSourcing Platform, T-Systems                                                                                                    |   |  |  |
| § 1 SUBJECT MATTER OF THE AGREEMENT AND PRECONDITIONS OF USE                                                                                                    |   |  |  |
| The following terms and conditions set forth the terms governing the provision of the eAuction/RFX platform by T-Systems. The eAuction/RFX platform gives the bidder the technical capabilities and authorization to access a software application hosted on T-Systems' central server via the Internet and to use the functions of the software application under these General Terms and Conditions. For this purpose, T-Systems shall provide the eAuction/RFX platform for use by the bidder and users authorized by him through access from the Internet.                                                                                                    |   |  |  |
| The communication connection preded to reache plat(mm (e.g., Internet a cess) and the equipment or other technical prerequisites needed on the bidder's premises (e.g., browser) are not the subject matter of Please Click on Coll Agree mto be provided by the bidder at his own expense.                                                                                                    |   |  |  |
| Bidders may use agree to the general terms and that the accept these General Terms and Conditions. Upon accepting the General Terms and Conditions, the bidder shall be authorized to use the section of the section of the secting of | ~ |  |  |
| Non Disclosure acconditions in order to gain                                                                                                    |   |  |  |
| access to the platform.                                                                                                    |   |  |  |

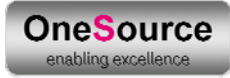

Overview After you have agreed to the terms and conditions, you will see an overview of open, pending and paused tenders and auctions to which you have been invited. Please ensure that your time zone is correct by clicking

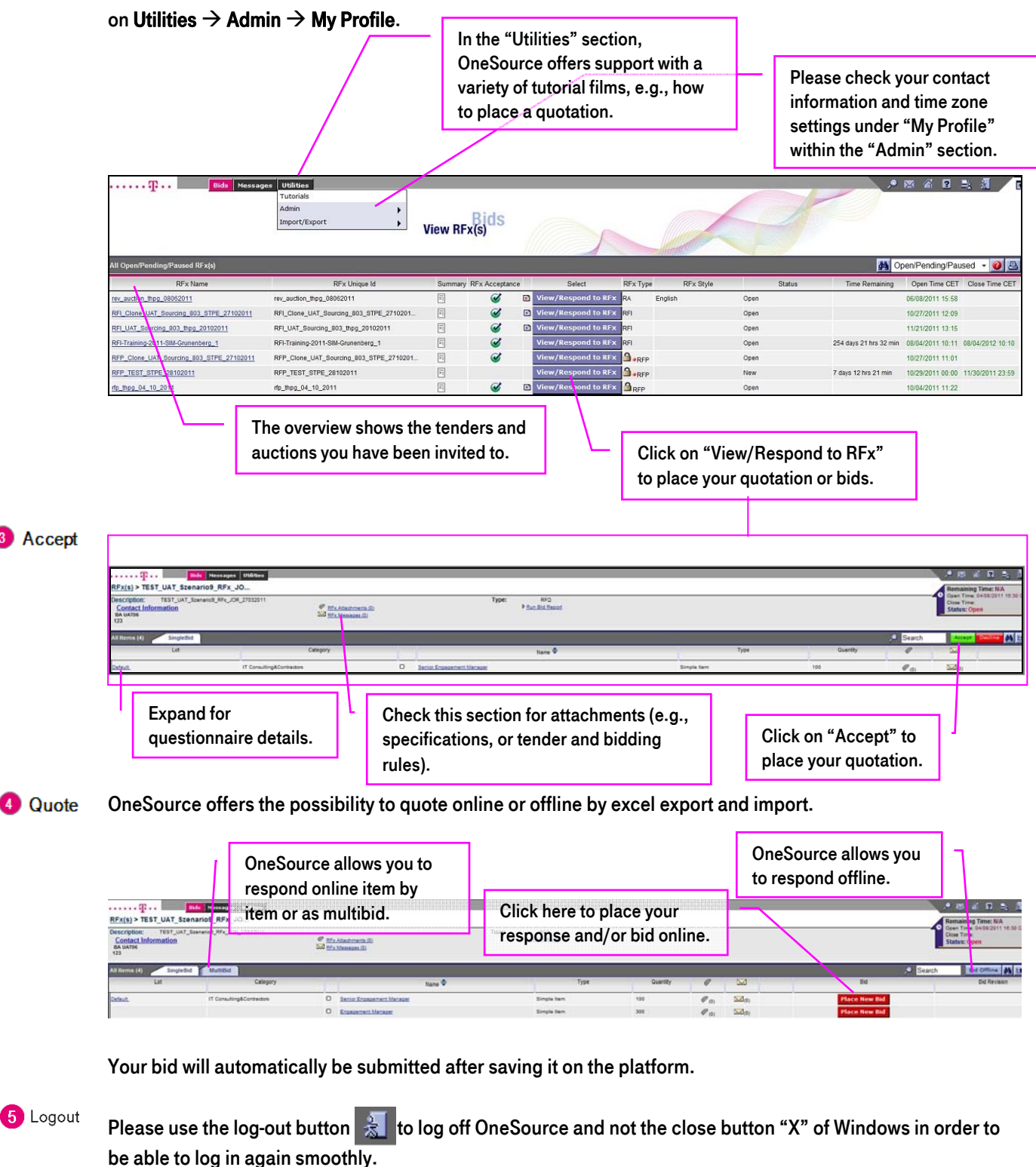

**i**)

Note:

## For more detailed information and introduction to OneSource, please use the **tutorials** found within the **"Utilities"** section. In case of questions regarding the usage and functionalities of OneSource, please do not hesitate to contact the OneSource Customer Support.